## 窓口混雑情報・呼出状況確認サービス

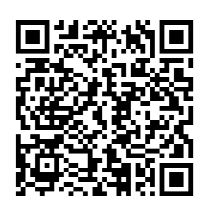

https://www102.voicecall.jp/ VcWeb/TopMenu/topmenu? sid=74080226685

 ①二次元バーコードを スマホで読み取って、 サイトにアクセスします

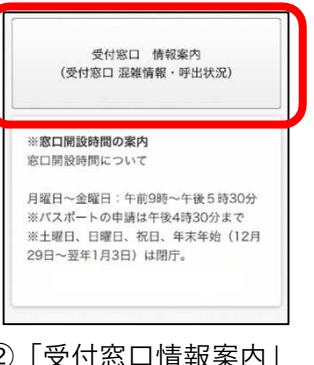

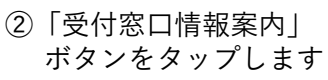

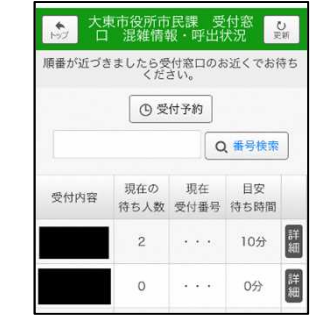

 ③「受付窓口混雑情報・ 呼出状況」画面で、 現在の待ち人数等を 確認できます \*1「受付予約」ボタン をタップすると 受付番号券の 発券予約ができます

## 受付番号券発券予約サービス

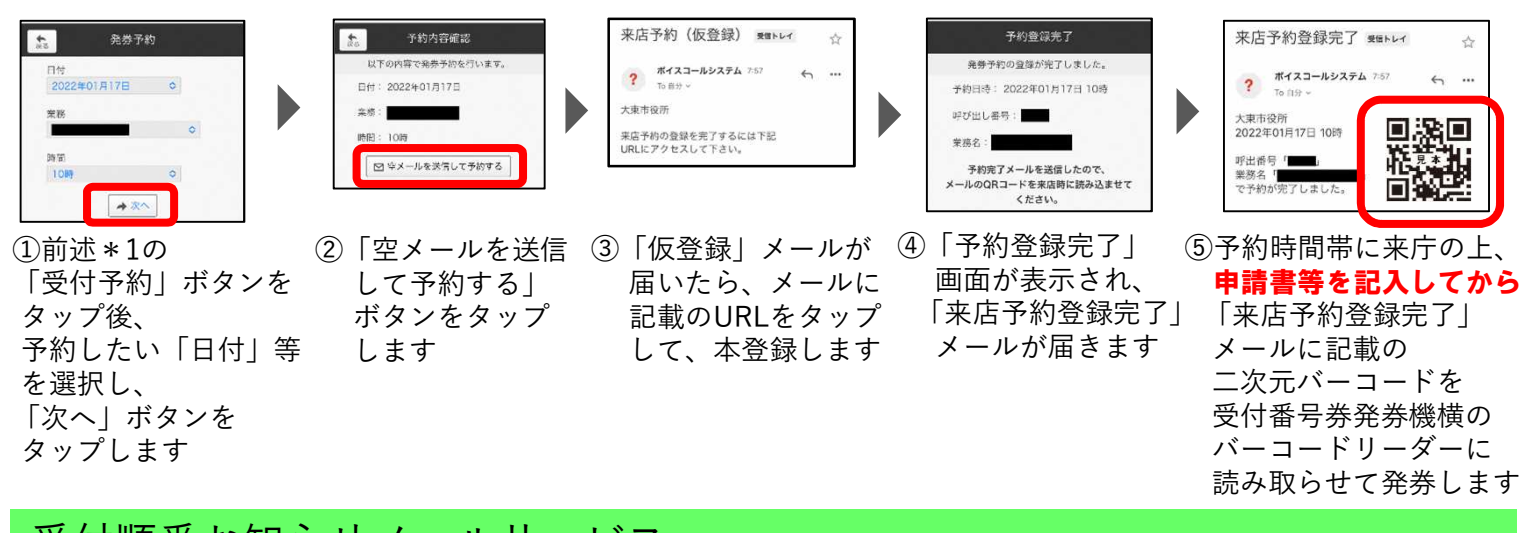

## 受付順番お知らせメールサービス

| 2021/12/03 18:43:05<br>大東市役所 市民課<br>中国部部部部であるこのにない。<br>中国部部部部であるこのにない。<br>中国部部部部であるこのにない。<br>中国部部部部であるこのにより、<br>中国部部部部であるこのにより、<br>中国部部部であるこのにより、<br>中国部部部であるこのにより、<br>中国部部部であるこのにより、<br>中国部部部であるこのにより、<br>中国部部部であるこのにより、<br>中国部部部であるこのにより、<br>中国部部部であるこのにより、<br>中国部部部であるこのにより、<br>中国部部部であるこのにより、<br>中国語語であるこのにより、<br>中国語であるこのにより、<br>中国語であるこのにより、<br>中 | <ul> <li>              単氏のアドレスをクリックまたはタッチするとあな             なの第床にインストールされているメールソフトが             島動前に起動します             、とのま変型メールを送回すると、服音が知らせメー             ルの変異が実行されます。             ・             ・</li></ul>            | 順番事前案内メール(仮登録)<br>録) ままレイ ☆<br>? ポイスコールシステム 1月13日 ☆ …<br>「カロシー<br>大東市段所<br>県高事前案内メールの登録を完了するには下起<br>URLにアクセスして下さい。<br>3 「仮登録」メールが<br>届いたら、メールに<br>記載のURLをタップ<br>して、本登録します                                                                                                    | <ul> <li>■##お知らセメール登録焼了</li> <li>● 「「」」の</li> <li>● 受付・交付が助らセメールの登録が<br/>デブはした。</li> <li>● 受付きあん数が「□」以下になりました。</li> <li>メールでお知らせします。</li> <li>また、交付が当が行われましたら<br/>メールでお知らせします。</li> <li>④ 「順番お知らせメール</li> <li>登録完了」画面が<br/>表示されます</li> </ul>                                                                       |
|----------------------------------------------------------------------------------------------------|----------------------------------------------------------------------------------------------------|----------------------------------------------------------------------------------------------------|----------------------------------------------------------------------------------------------------|
| <ul> <li>①受付番号券の右下の<br/>二次元バーコードを<br/>スマホで読み取ります</li> <li>○ 「「一日」」</li> <li>○ 「「「一日」」</li> <li>○ 「「一日」」</li> <li>○ 「」</li> <li>○ 「「一日」」</li> <li>○ 「」</li> <li>○ 「」&lt;</li></ul>                                                                                                    | 受付お知らせメール 𝖛мч ↔<br>? <sup>ポイスコールシステム 1月13日</sup> ↔ …<br><sup>10 日か ∨</sup><br>大東市役所<br><sup>案務</sup> →<br><sup>変</sup><br><sup>変付待ち人数が</sup> 人以下となりました。<br><sup>窓口までお越しください。</sup><br>⑤順番が近付くと、<br>「受付お知らせ」メールが<br>届きます | 【注意事項】<br>※予約サービスは受付時刻ではなく、<br>例:午前10時を選択した場合、午<br>付番号券を発券していただく。<br>※複数同時の業務で予約したい場合<br>して、呼び出しされたら受付窓口で、<br>後数人で同時に手続きされる場合<br>び出しされたら受付窓口でその旨を<br>び出しされたら受付窓口でその旨を<br>が予約時間帯になりましたら、優先<br>口の状況によりお待ちいただく場合<br>帯を過ぎて来庁された場合は、来所<br>※予約可能日は、翌日から6日先まで<br>曜日、日曜日、祝日、12月29日か<br>テナンス中は予約できません。当日<br>例:本日が4月1日の場合、4月2日<br>できます。<br>※メールソフトの自動起動の制限や0<br>受信のブロック設定は解除しておい | 1時間の時間帯予約となります。<br>前10時から午前10時59分までに受<br>必要があります。<br>は、 <b>いずれか1つの業務のみで予約</b><br>だその旨をお申し出下さい。<br>は、 <b>代表者1名のみが予約</b> して、呼<br>さお申し出下さい。<br>的にお呼び出しいたしますが、窓<br>計があります。また、予約した時間<br>「予約が無効となります。<br>だとなります。ただし、閉庁日(土<br>ら翌年1月3日)やシステムのメン<br>日予約もできません。<br>わから4月7日までの日について予約<br>@www102.voicecall.jpとのメール送<br>いて下さい。 |